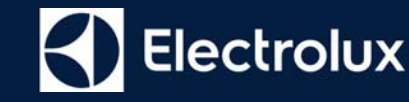

# Comment connecter et utiliser mon four avec l'application "My Electrolux Kitchen" ?

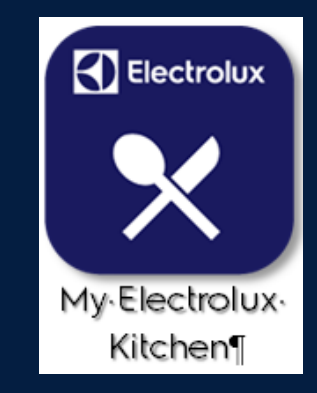

Édition : KCS\_Comment connecter et utiliser mon four avec l'application « My Electrolux Kitchen » ?\_Janvier 2021

### Connection au réseau Wi-Fi

Pour installer votre nouvel appareil au réseau Wi-Fi de votre habitation, vous devez :

- Etre équipé d'un réseau sans fil à domicile avec une connexion internet active (routeur, BOX, ...)
- > Etre équipé d'un appareil mobile (smartphone, tablette) connecté au réseau sans fil

Téléchargez et installez l'application My Electrolux Kitchen sur l'appareil mobile. Elle sera nécessaire pour recevoir des notifications et contrôler votre appareil connecté à partir de votre appareil mobile.

> Vous assurer que l'appareil à connecter dispose de la fonctionnalité connectivité.

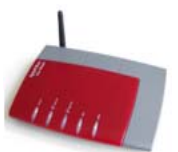

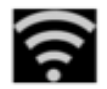

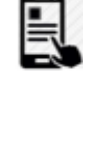

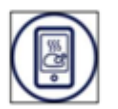

### Installation et puissance du signal

Suivant la configuration de votre domicile, si la BOX ou le routeur Wi-Fi sont éloignés de l'appareil à connecter, le signal Wi-Fi peut ne pas être assez puissant.

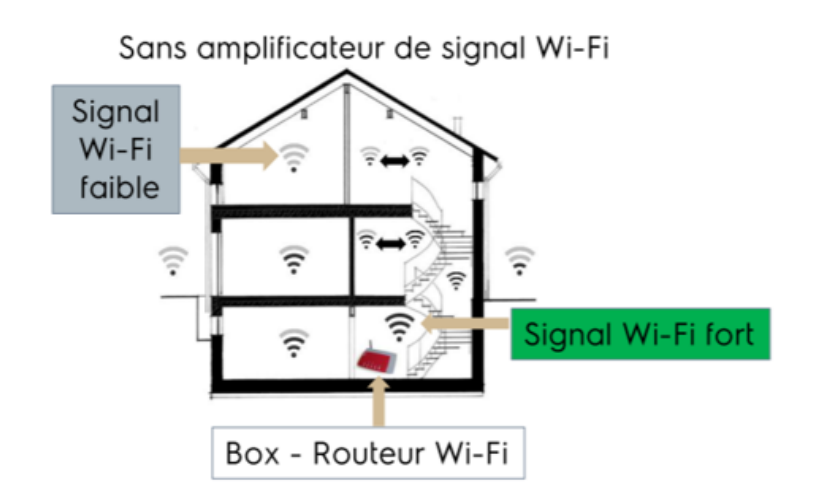

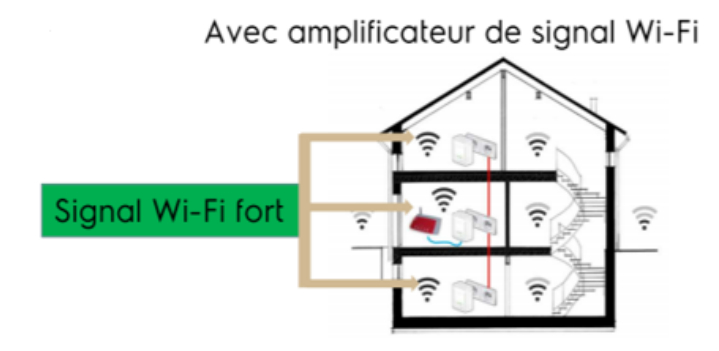

Pour amplifier le signal Wi-Fi, vous pouvez :

- soit utiliser un répéteur Wi-Fi (pour faciliter la connexion, il est conseillé de s'équiper d'un répéteur de préférence de la même marque que le routeur),
- soit utiliser un CPL Wi-Fi (Courant Porteur en Ligne).

### Téléchargement, Installation de l'application « My Electrolux Kitchen »

Avant de télécharger et d'installer cette application, vous devez après avoir raccordé le four, effectuer les réglages suivants :

- La langue
- L'affichage de la luminosité
- Le niveau sonore
- La dureté de l'eau
- L'heure

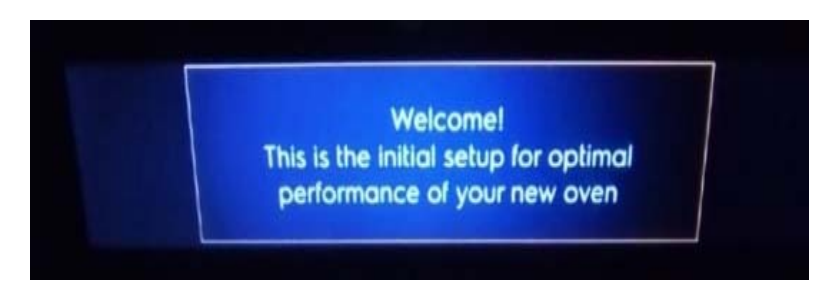

Lorsque les différents réglages du four sont effectués, l'application « My Electrolux Kitchen » doit être maintenant téléchargée et installée sur votre appareil mobile.

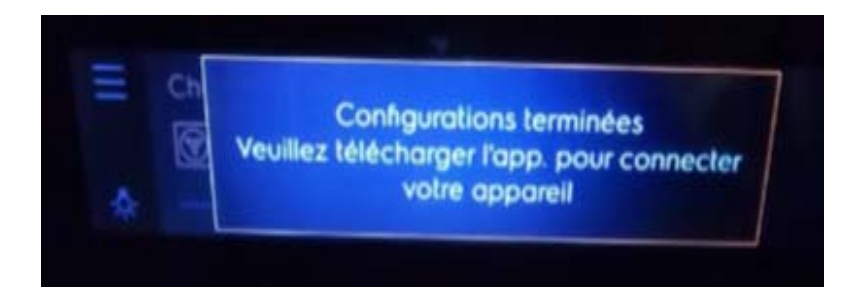

# Téléchargement, Installation de l'application « My Electrolux Kitchen »

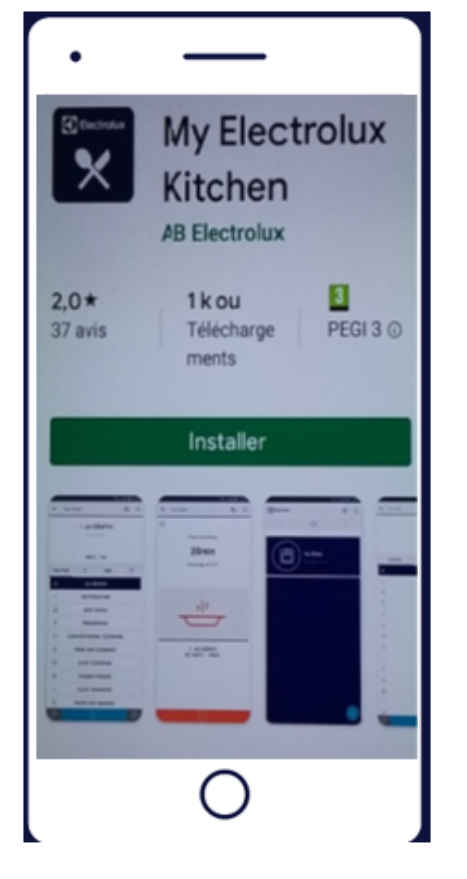

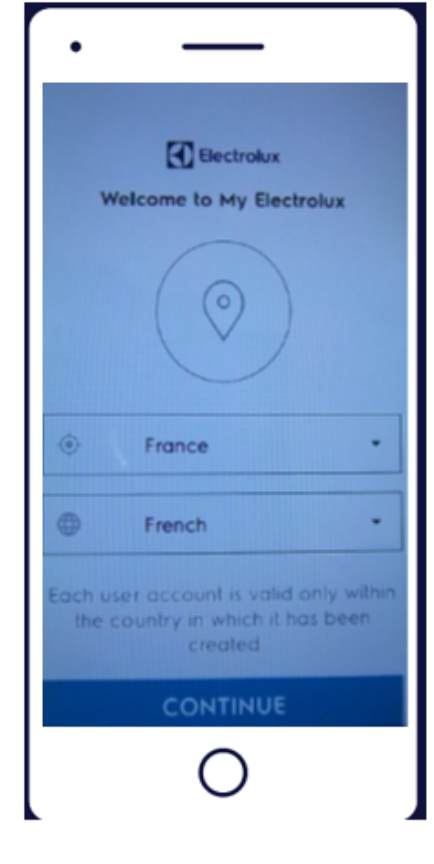

Téléchargez et installez l'application « My Electrolux Kitchen » disponible sur « App Store » ou « Play Store » 🔀. Choisissez la langue.

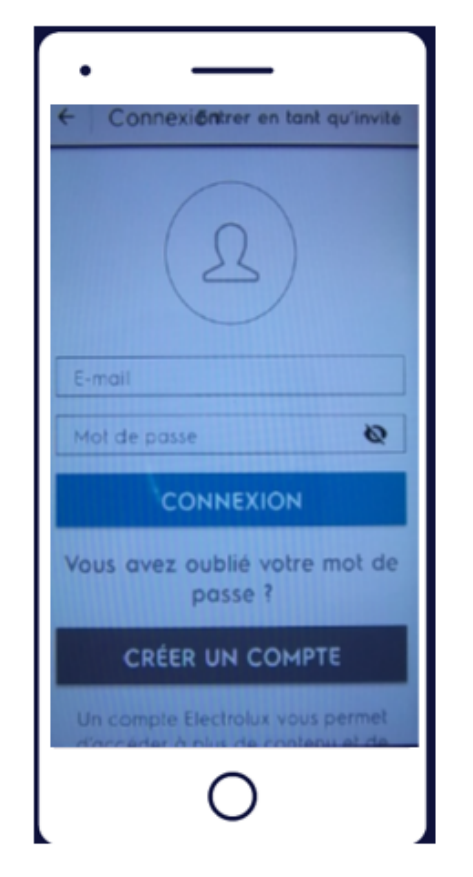

Si vous n'avez pas de compte, il est nécessaire de le créer.

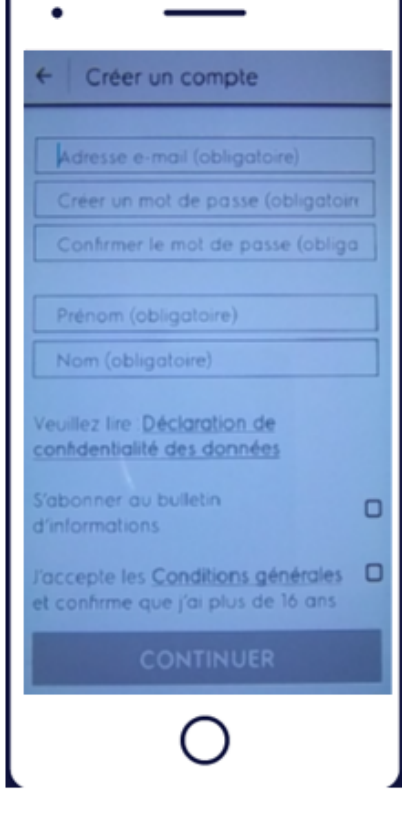

Complétez le formulaire et validez les informations nécessaires à la création du compte.

### Téléchargement, Installation de l'application « My Electrolux Kitchen »

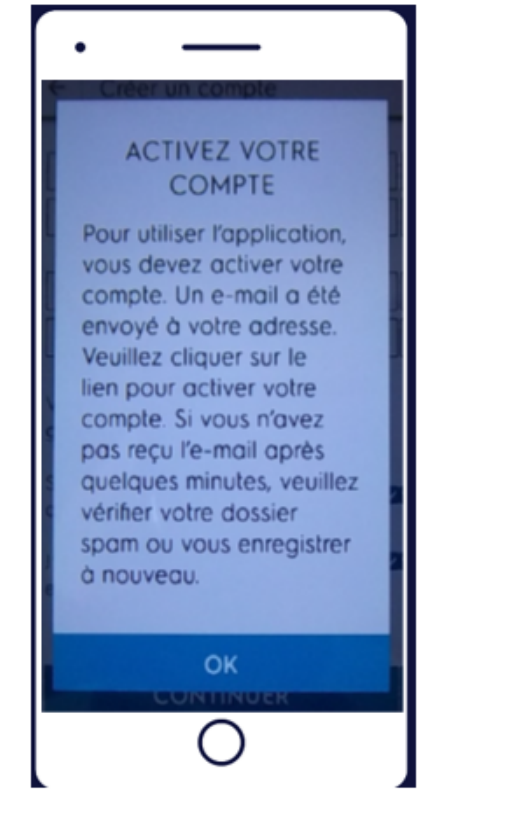

Lorsque le compte est créé, vous devez maintenant l'activer en utilisant le lien mentionné dans l'email qui vous est envoyé à l'adresse mentionnée lors de la création du compte.

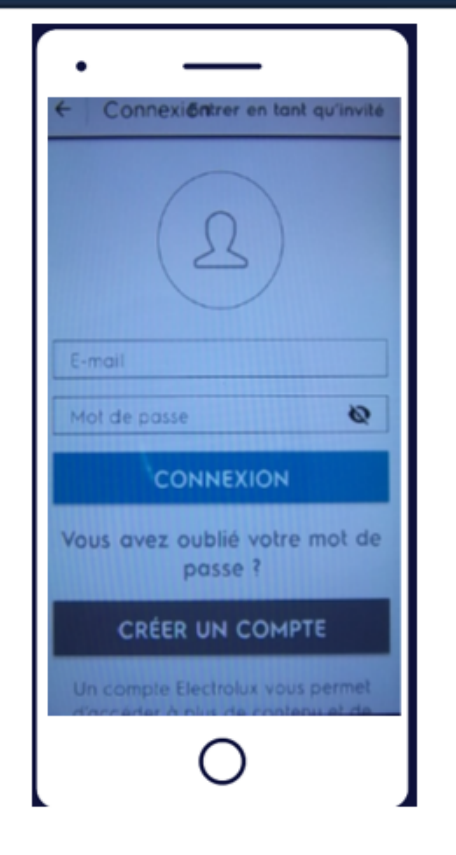

Connectez-vous ensuite à votre compte en complétant vos identifiants (e-mail et mot de passe) renseignés lors de la création du compte.

### Connexion du four à l'application « My Electrolux Kitchen »

Lorsque le compte est créé et activé sur votre appareil mobile, vous allez pouvoir maintenant connecter votre four à l'application.

Ajouter un produit

Four

CHOISISSEZ VOTRE

PRODUIT

 $\bigcirc$ 

H

Réfrigérateur

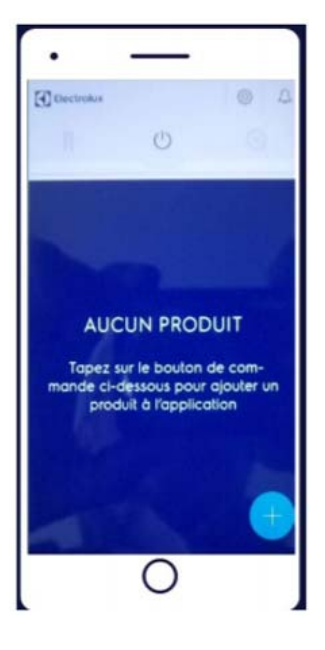

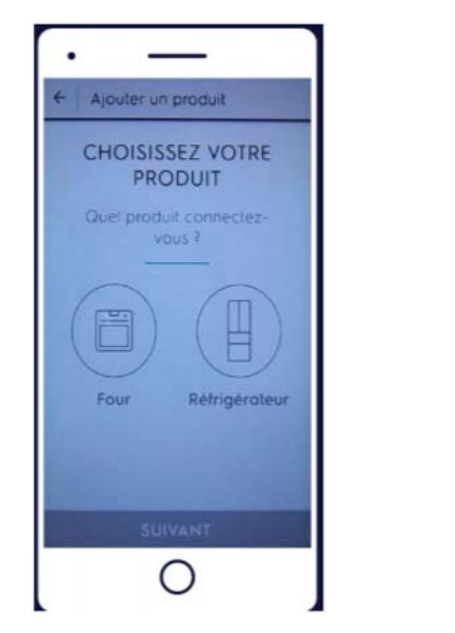

Ouvrez l'application et ajoutez votre appareil en cliquant sur le bouton de commande . Choisissez le produit concerné en cliquant sur la photo correspondante.

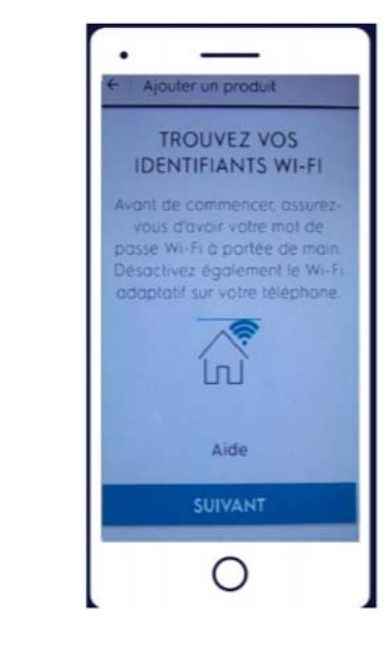

Avant de continuer, assurezvous d'avoir à portée de main les identifiants du routeur, de la box et le mot de passe Wi-Fi. Désactivez le Wi-Fi adaptatif sur l'appareil mobile.

### Connexion du four à l'application « My Electrolux Kitchen »

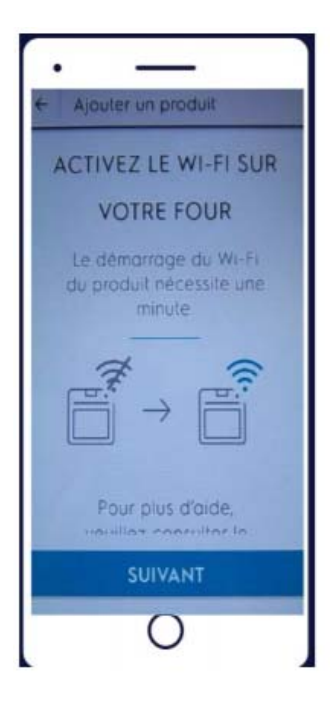

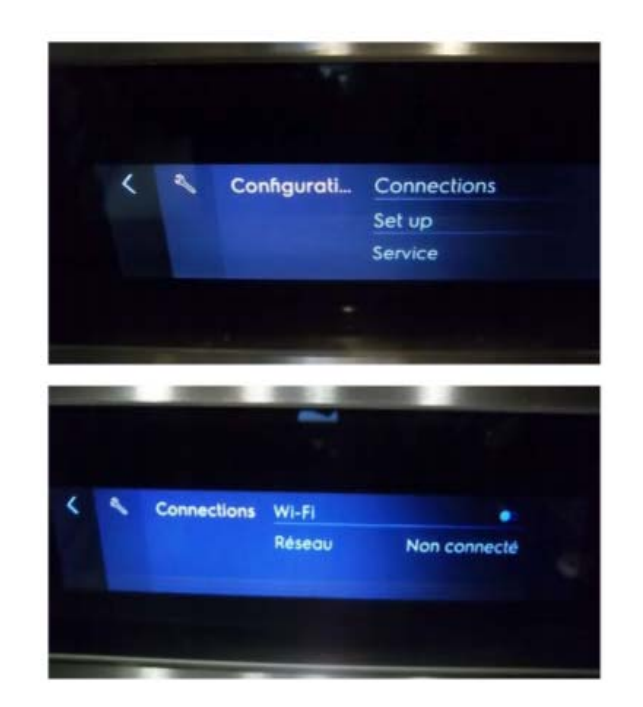

Sélectionnez dans le menu déroulant de votre four, le paramètre « Configuration » puis « Connections »

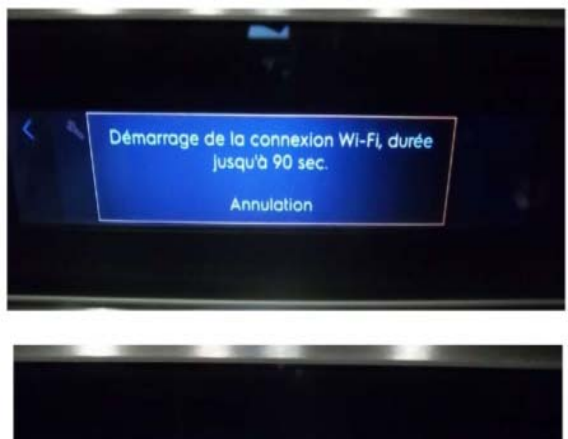

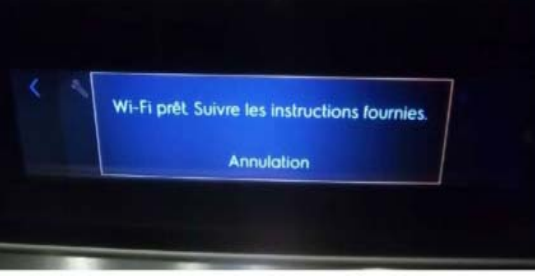

La connexion Wi-Fi démarre. N'intervenez pas avant la fin de la connexion.

### Connexion du four à l'application « My Electrolux Kitchen »

Dès que le Wi-Fi est prêt sur le four, poursuivez les opérations de connexion sur votre appareil mobile :

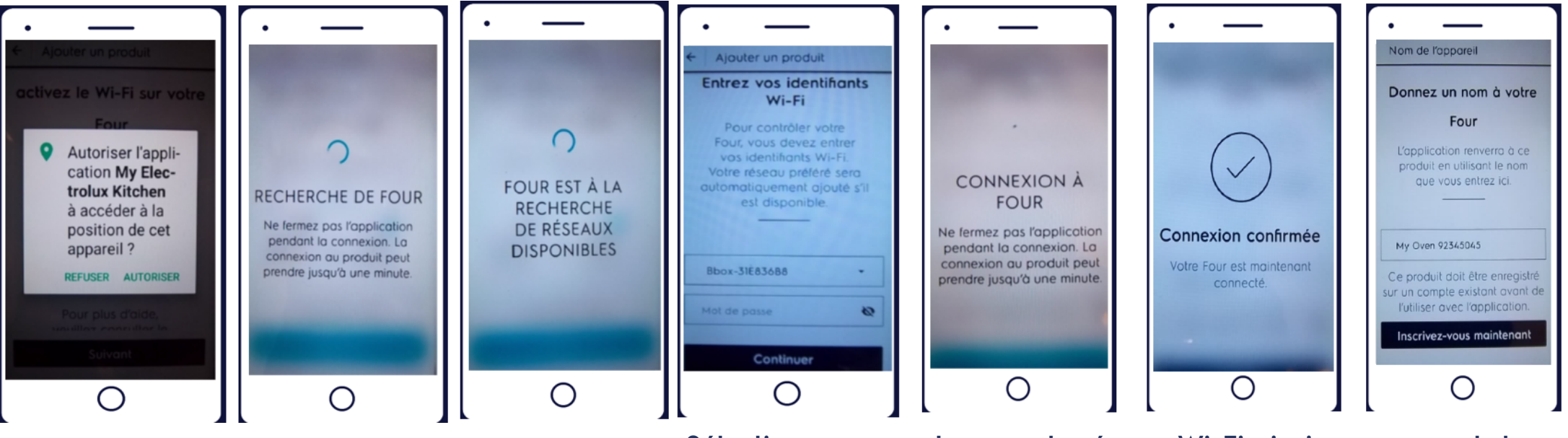

Sélectionnez dans la liste le nom de votre réseau Wi-Fi puis indiquez le mot de passe et continuez. Lorsque le réseau Wi-Fi ainsi que son mot de passe seront renseignés, afin d'éviter d'éventuels conflits, il est préférable de désactiver les données mobiles sur l'appareil mobile avant de poursuivre et activer la connexion du four au réseau.

### Activation de la fonction « Télécommande » (contrôle à distance) sur le four

Cette fonction a pour but de contrôler à distance certaines fonctionnalités de votre four. Lorsque le four est connecté, la fonction « Télécommande » peut être activée et les données mobiles doivent être réactivées sur l'appareil mobile.

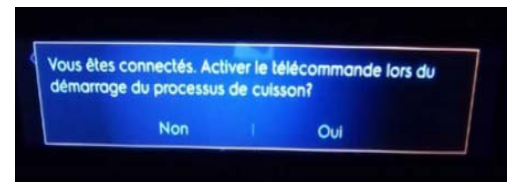

Sélectionnez « oui » à l'affichage de ce message

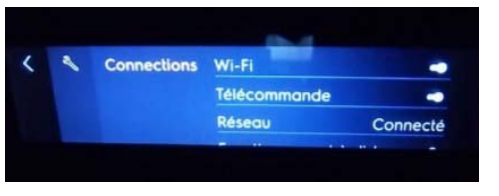

Vérifiez l'activation de la fonction « Télécommande »

| ₩ 4 | Chaleur tournante | 150°C<br>START | Ha |
|-----|-------------------|----------------|----|

Le symbole représentant l'activation de la fonction « Télécommande » s'affiche 🜌

- Si lors de la connexion un « bug » se produit vous devez :
- Restaurer les paramètres d'usine sur le four,
- Désinstaller l'application sur l'appareil mobile,
- Redémarrer l'application mobile.

#### Vous avez également la possibilité de vérifier la puissance du signal Wi-Fi.

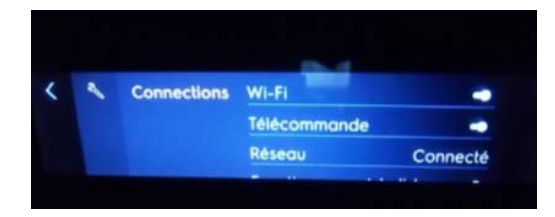

Dès que le four est connecté, vérifiez la puissance du signal en sélectionnant la fonction « Réseau » dans le paramètre « Connections ».

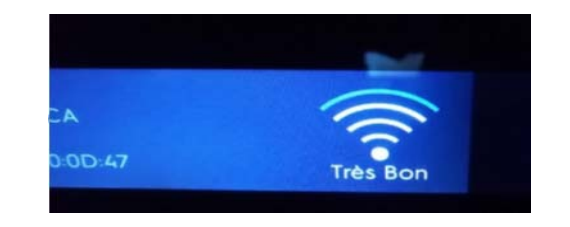

La puissance du signal s'affiche.

### Activation de la fonction « Télécommande » (contrôle à distance) sur le four

#### **POUR RAPPEL :**

#### Fonction « Télécommande » activée

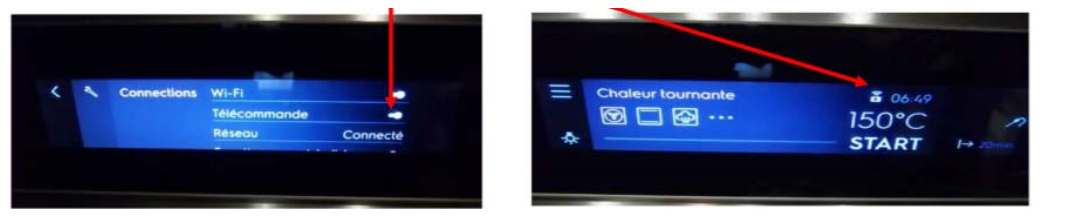

#### Fonction « Télécommande » désactivée

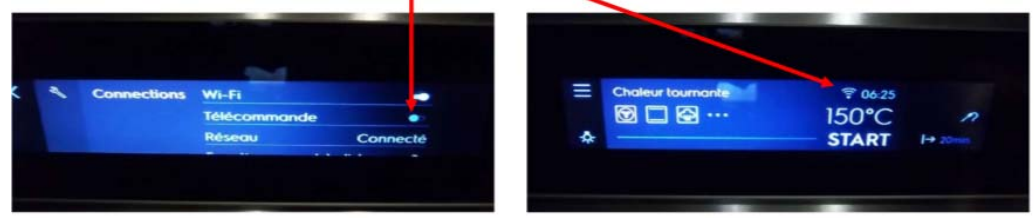

Attention, lorsque la fonction « Télécommande » est activée sur le four, après une ouverture de porte, cette fonction se désactive automatiquement.

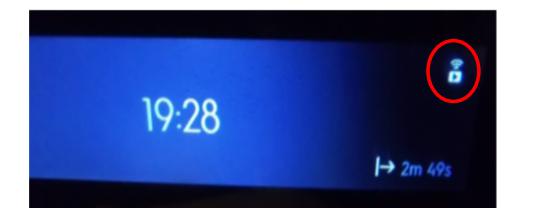

La fonction « Télécommande » est activée.

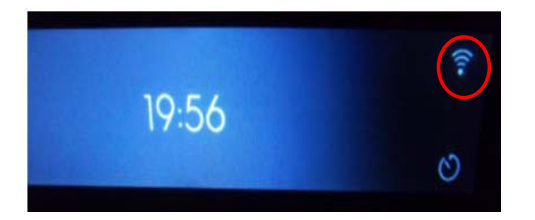

Après une ouverture de porte, la fonction « Télécommande » est désactivée automatiquement.

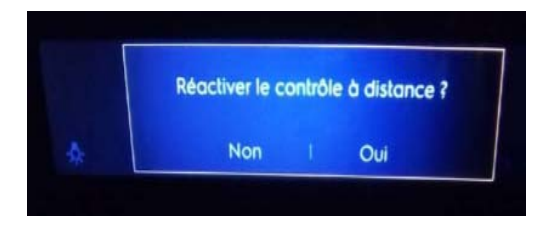

A la fermeture de la porte, un message apparaîtra sur le bandeau du four. Réactivez ou non le contrôle à distance.

### Démarrage du four à distance, à partir de l'appareil mobile

La fonction « Télécommande » doit être activée sur le four.

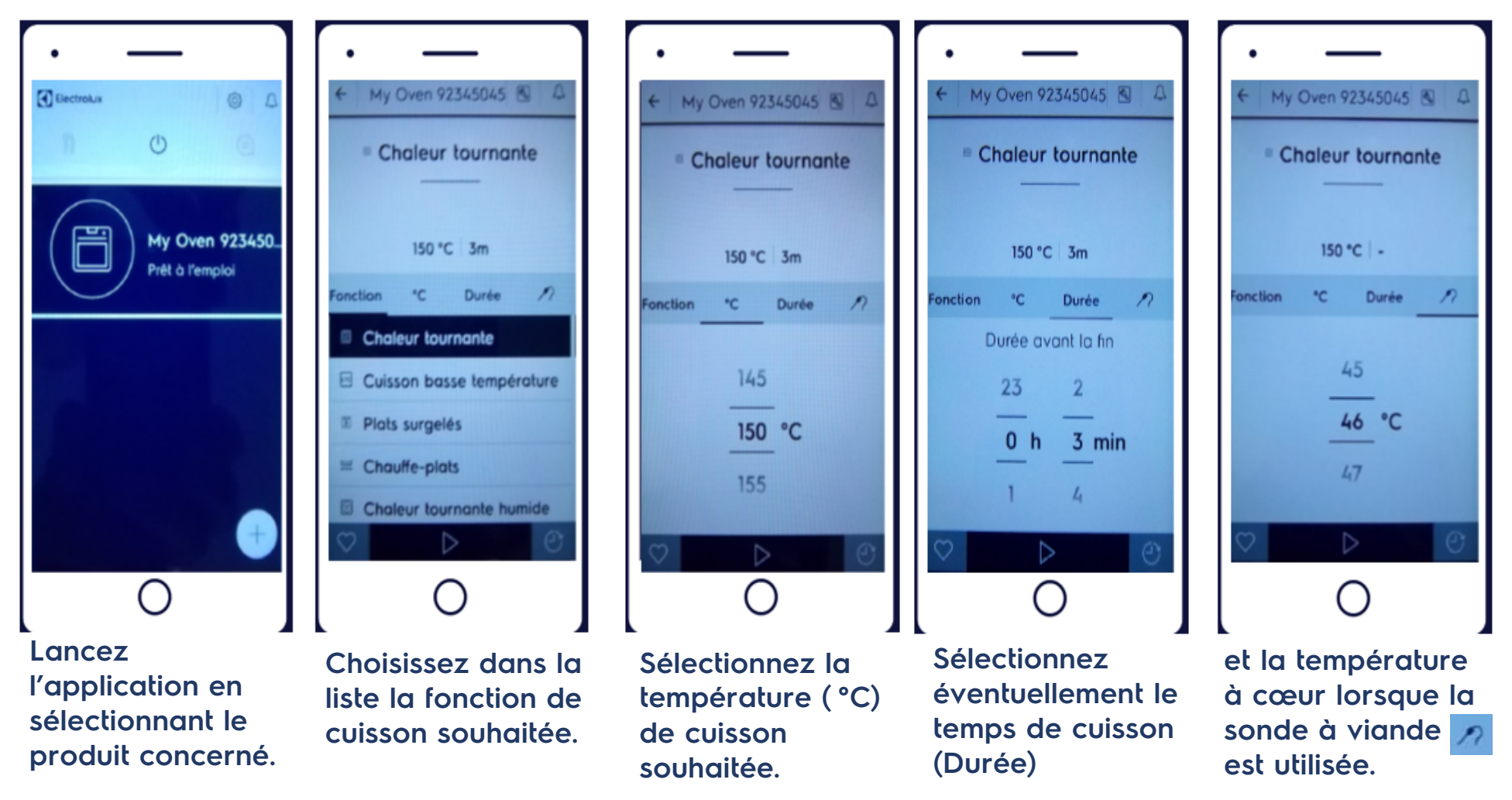

### Démarrage du four à distance, à partir de l'appareil mobile

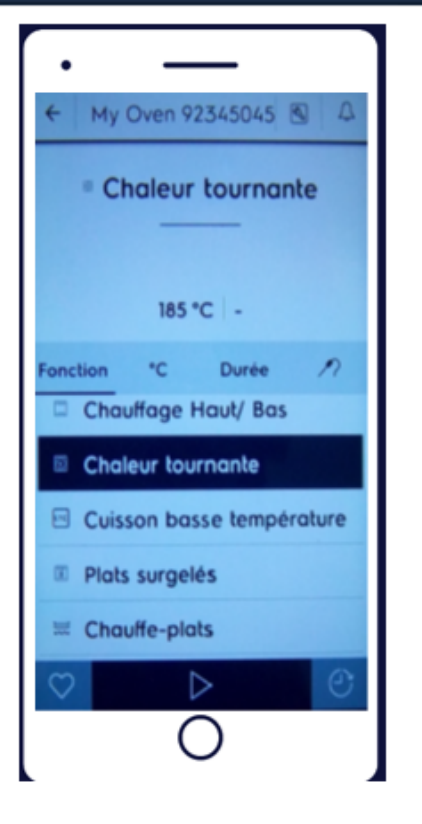

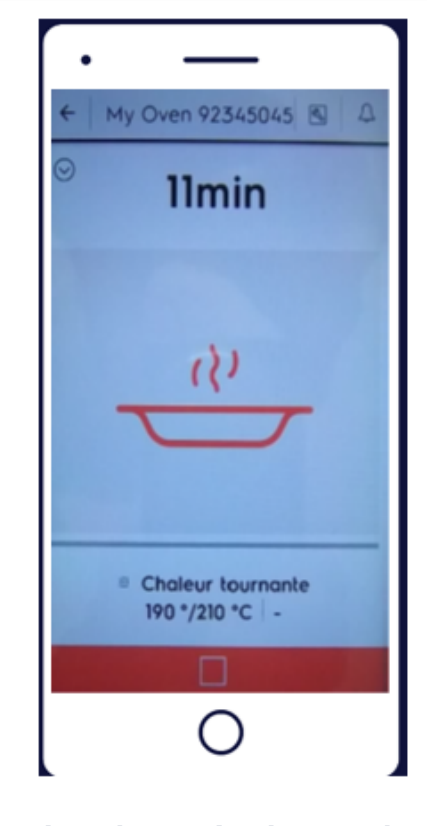

My Oven 92345045 🔊 My Oven 92345045 Chaleur tournante Imin Arrêter le programme 210 °C -Souhaitez-yous vraiment Durée 1 \*C arrêter ce programme ? onction Chaleur tournante Arrêter Cuisson basse température Annuler Plats surgelés Chauffe-plats Chaleur tournante Durée de fonctionnement :

Lorsque la fonction de cuisson et la température sont sélectionnées, lancez la cuisson en appuyant sur .

Les températures de consigne et réelle du four ainsi que le temps écoulé depuis le début de la cuisson s'affichent. A tout moment, il est possible de modifier les réglages en cliquant sur ou de stopper la cuisson en cliquant sur et Arrêter.

# Mémorisation d'un programme de cuisson dans l'application

Il est possible de mémoriser dans les favoris de l'application, les paramètres de cuisson de vos recettes réalisées fréquemment.

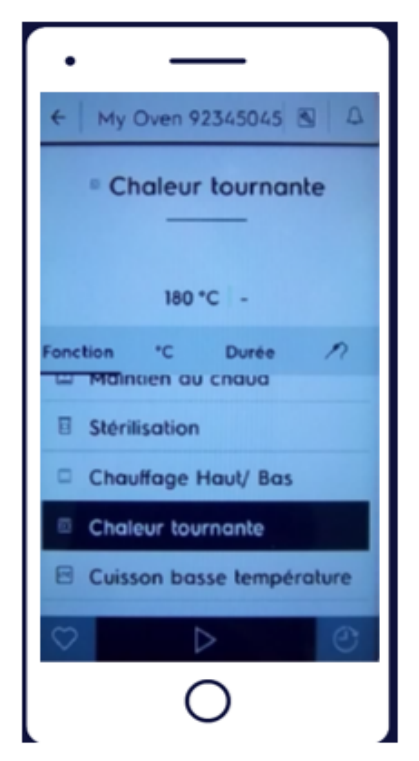

Choisissez la fonction de cuisson ainsi que la température puis cliquez sur .

| $\left[ \cdot - \right]$                                        |  |  |  |
|-----------------------------------------------------------------|--|--|--|
| ← My Oven 92345045 🕲 🕰                                          |  |  |  |
| Chaleur tournante                                               |  |  |  |
| Enregistrer les<br>réglages actuels sous<br>forme de préréglage |  |  |  |
| Re Favori 1                                                     |  |  |  |
| Sauvegarder                                                     |  |  |  |
| Annuler                                                         |  |  |  |
| 🐱 Chauffe-plats                                                 |  |  |  |
| Chaleur tournante humide                                        |  |  |  |
| $\heartsuit$ $\triangleright$ $\odot$                           |  |  |  |
| 0                                                               |  |  |  |

Nommez votre sélection et sauvegardez.

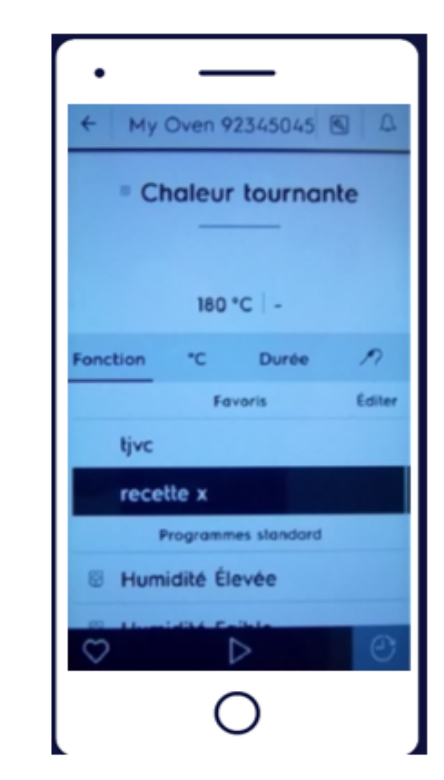

La recette sera enregistrée dans la section « Favoris ».

### Programmation d'une cuisson à distance à partir de l'appareil mobile

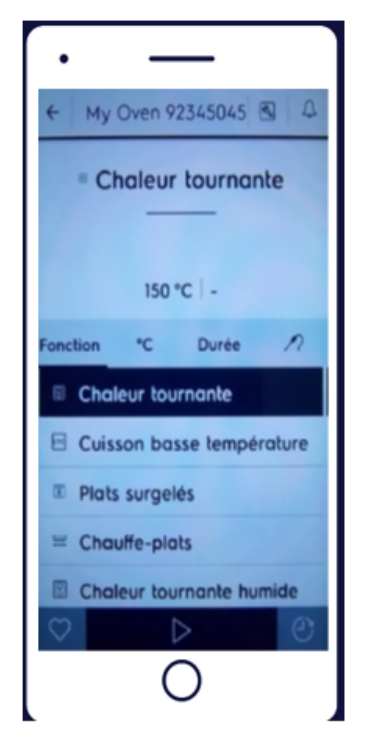

Choisissez la fonction de cuisson ainsi que la température puis cliquez sur

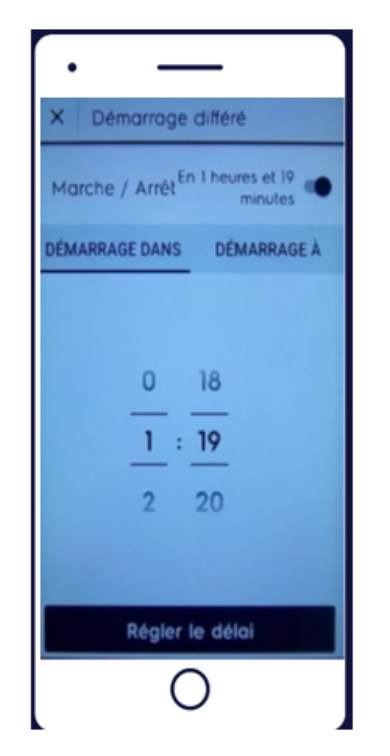

Indiquez le délai souhaité avant le démarrage du four en sélectionnant « DEMARRAGE DANS »

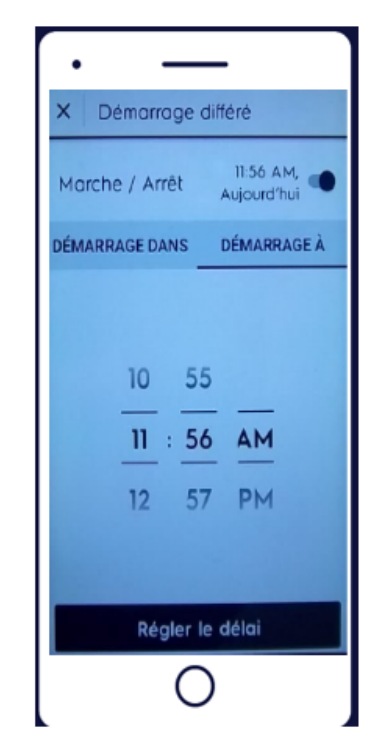

ou indiquez l'heure de démarrage du four en sélectionnant « DEMARRAGE A ».

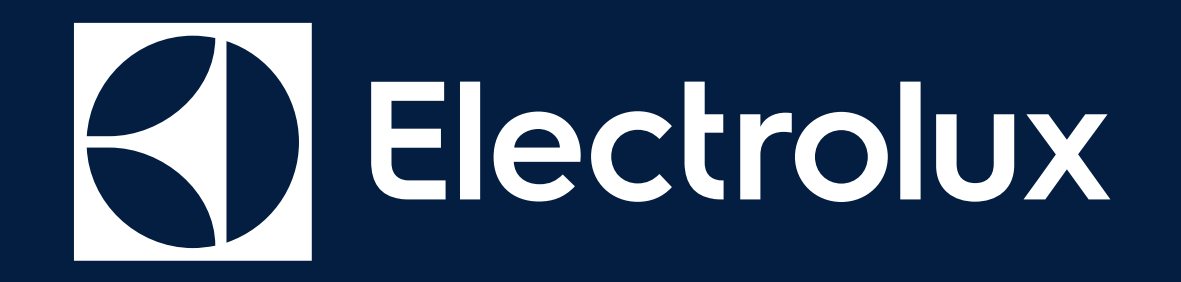